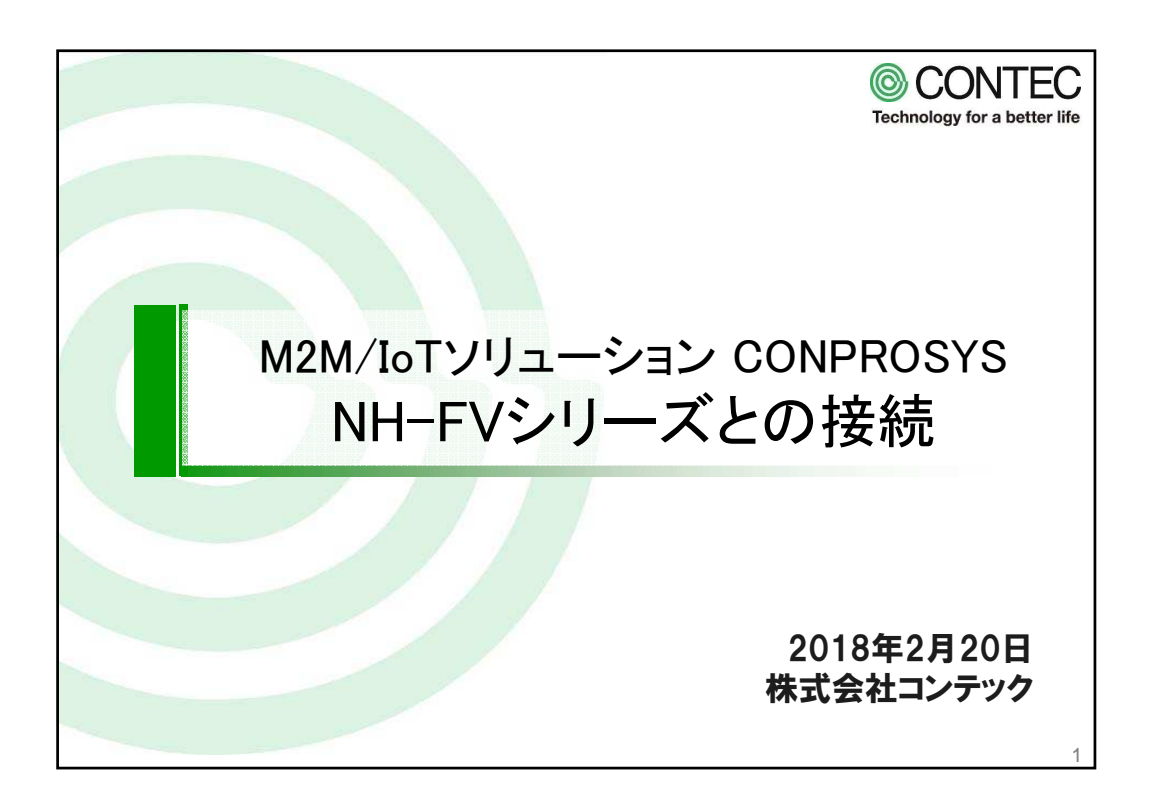

| 接続確認機材                                                                                                    |           |                     |        |  |  |
|----------------------------------------------------------------------------------------------------|-----------|---------------------|--------|--|--|
|                                                                                                    | 品名        | 型式                  | メーカー   |  |  |
|                                                                                                    | 表示灯       | NHP-FV1             | パトライト  |  |  |
|                                                                                                    | M2Mコントローラ | CPS-MC341-ADSC1-111 | CONTEC |  |  |
|                                                                                                    | ノートPC     | <b>%</b> 1          |        |  |  |
|                                                                                                    | LANケーブル   | 市販品を2本使用。※2         |        |  |  |
| ※1:Microsoft社のInternet Explorer 11.x以降が動作するパソコンを利用しました。<br>※2:M2Mコントローラ本体に2つのLANポートが具備されています。それらはHUBモードで設定さ<br>れており、表示灯とパソコンの2つを接続する場合、HUBを接続する必要がありません。 |           |                     |        |  |  |
| © CONTEC Technology for a better life 2                                                                                                    |           |                     |        |  |  |

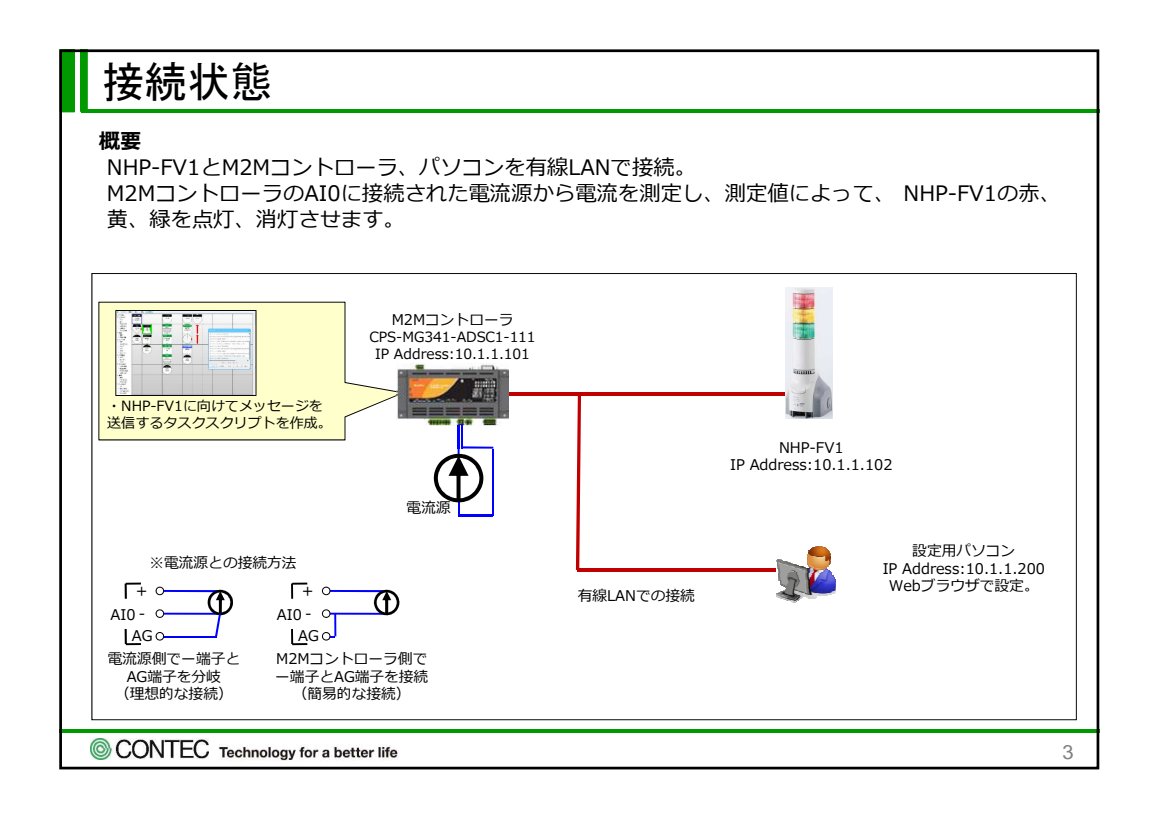

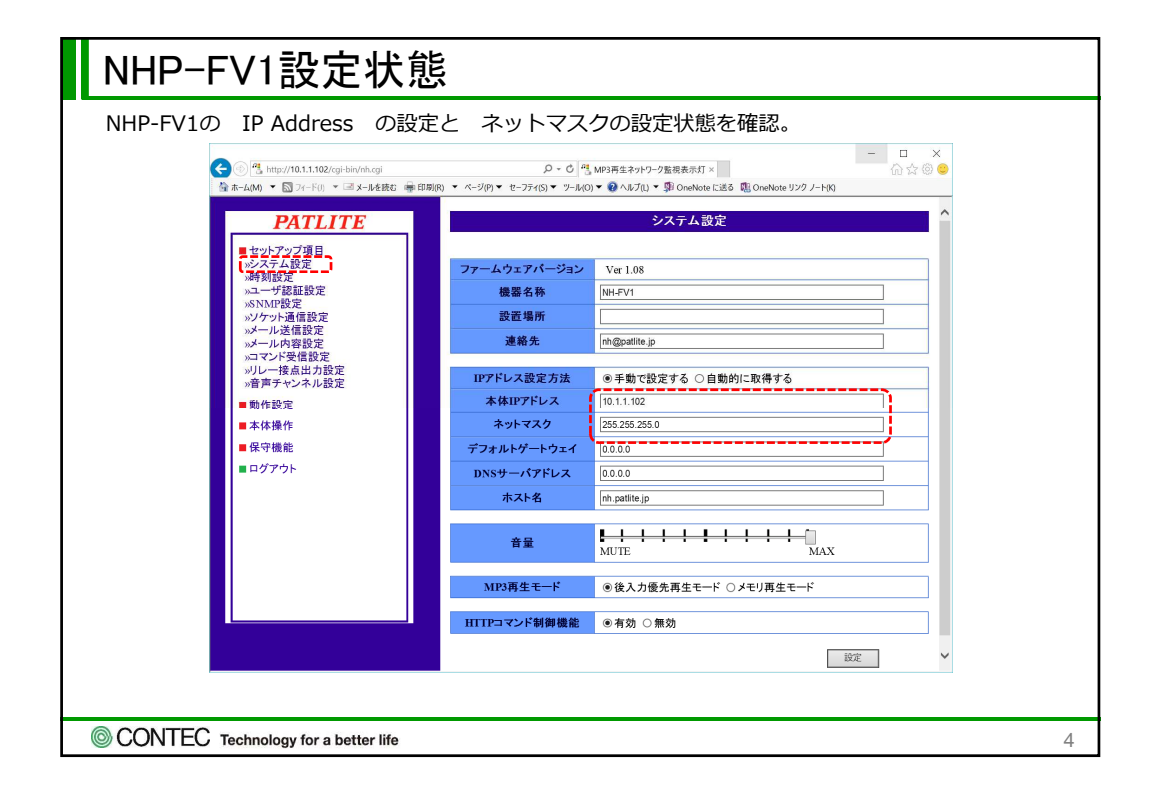

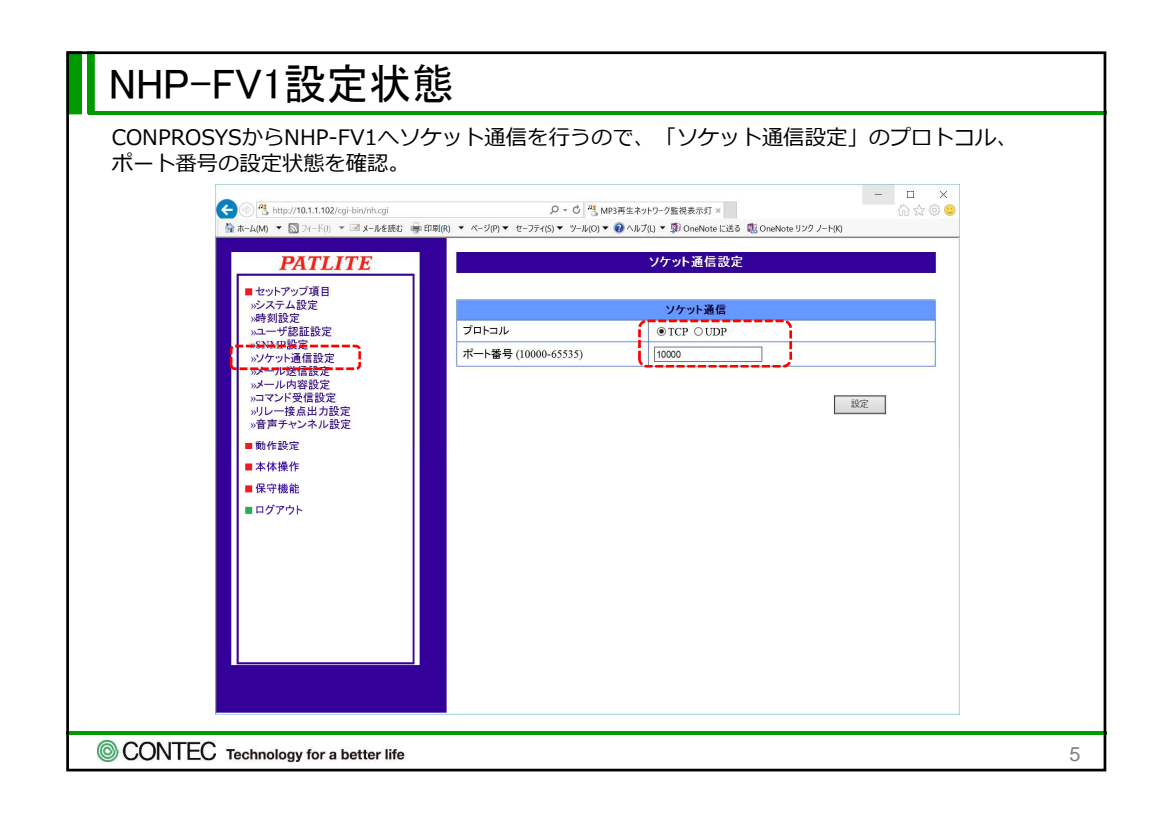

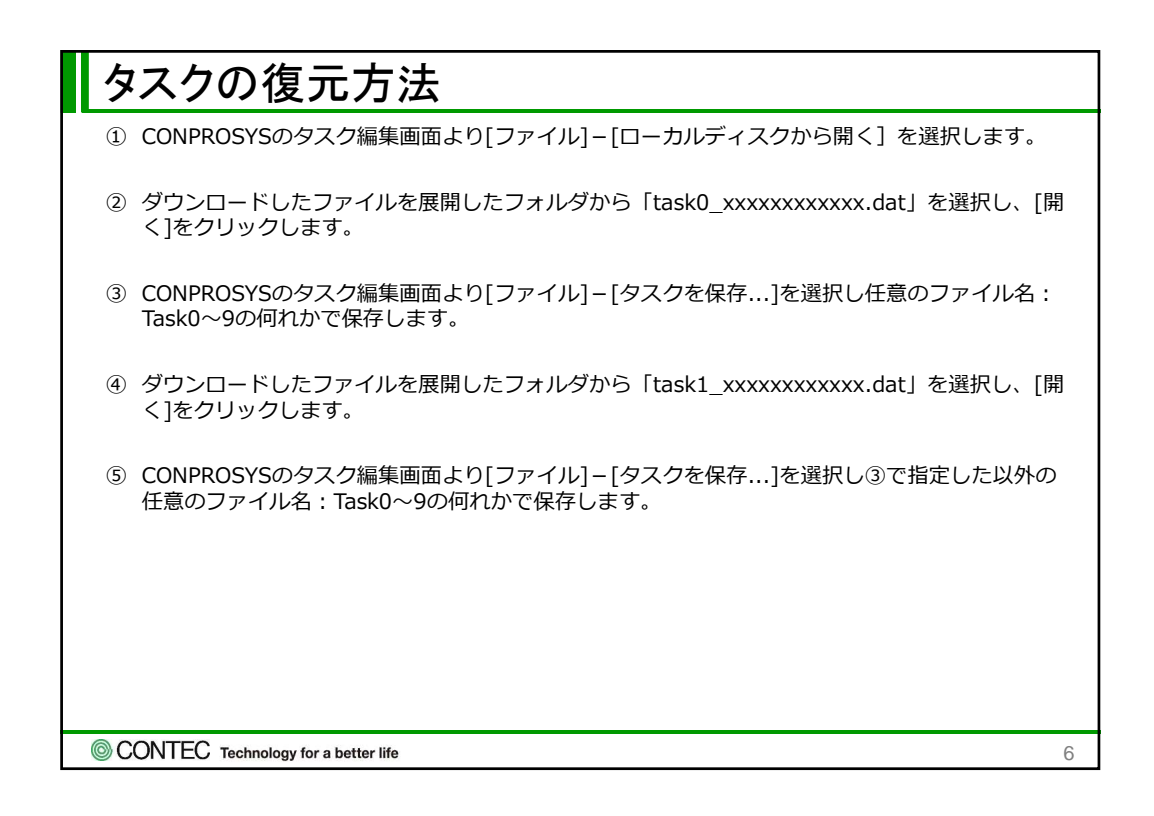

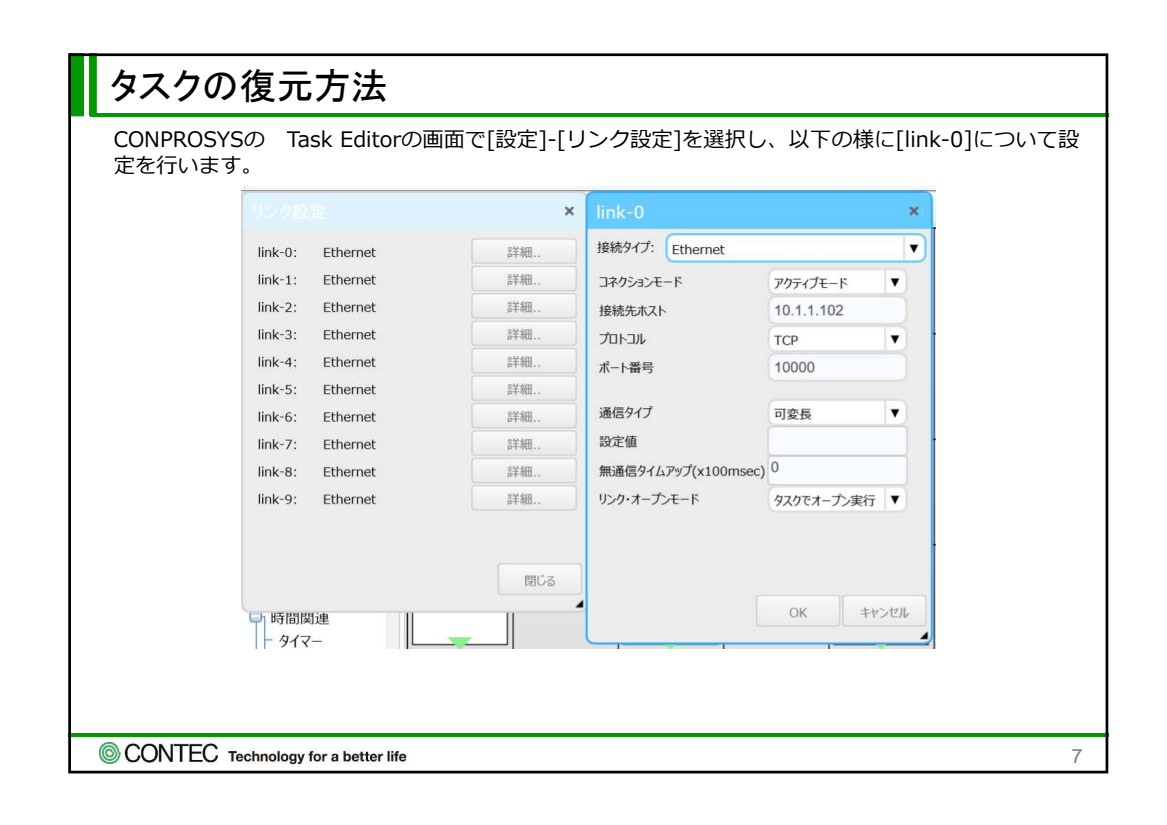

| TAGの割り当てと動作                                                                                                    |               |                                             |  |  |
|----------------------------------------------------------------------------------------------------|---------------|---------------------------------------------|--|--|
| TAG                                                                                                    | TAGの意味        |                                             |  |  |
| TAG10                                                                                                    | 赤の点灯状態        | 1:点灯、0:消灯                                   |  |  |
| TAG11                                                                                                    | 黄の点灯状態        | 1:点灯、0:消灯                                   |  |  |
| TAG12                                                                                                    | 緑の点灯状態        | 1:点灯、0:消灯                                   |  |  |
| STAG00                                                                                                    | パトライト NHP-FV1 | へ送信するPNSコマンドを格納します。                         |  |  |
| TAG00                                                                                                    | AIOの取得データ     | AlOIこ入力される電流0~20mAが0~4095のデータとして格<br>納されます。 |  |  |
| TAG00の値が4以下であればNHP-FV1すべて消灯。<br>TAG00の値が2729以下(約13mA以下)であれば緑点灯。<br>TAG00の値が3412以下(約16.7mA以下)であれば黄、緑色点灯。<br>前項を超えると赤、黄、緑点灯し、NHP-FV1本体より「異常が発生しました。」の音声が<br>三回再生されます。 |               |                                             |  |  |
| © CONTEC Technology for a better life 8                                                                                                    |               |                                             |  |  |